## **Customer Guide – User details & Notification Preferences**

From the <u>DVA Online homepage</u> all customers will have the ability to apply for and manage a range of licence types – Taxi Operator, Taxi Vehicle, Bus Operator, Bus Vehicle and their Taxi Driver licence.

To manage your licences, you will need to complete a "Linking" process, which allows you to attach your licences to your DVA Online account. You will need to login to your nidirect account using the login details already created.

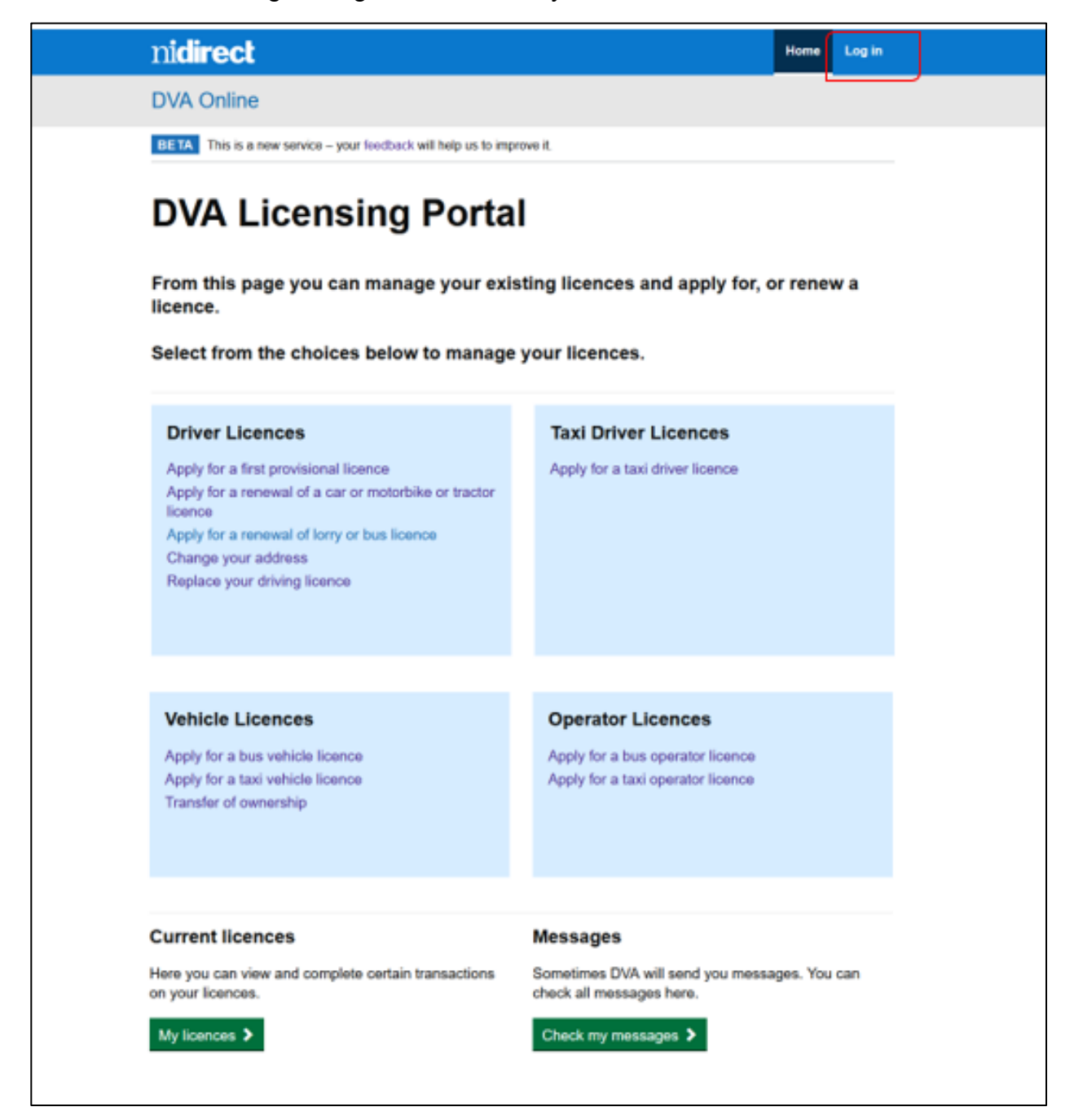

| nidirect                                       | Contact us                                        |
|------------------------------------------------|---------------------------------------------------|
| nidirect account                               |                                                   |
| Do you have an nidirect a                      | ccount?                                           |
| This is the nidirect account management servic | 9.                                                |
| Your nidirect account will allow you to acces  | s online government services in Northern Ireland. |
| For more information visit nidirect            |                                                   |
| Email address                                  |                                                   |
| Password                                       |                                                   |
| ्य                                             |                                                   |
| Sign in Create account                         |                                                   |
| l've forgotten my password                     |                                                   |
| Manage my account details                      |                                                   |

| nidirect                                                                                                    | Contact us                                                                           |
|----------------------------------------------------------------------------------------------------|--------------------------------------------------------------------------------------|
| nidirect account                                                                                                    |                                                                                      |
| Multi-factor authentication                                                                                                    |                                                                                      |
| Check your email                                                                                                    |                                                                                      |
| To improve the security, we have introduced a two step security ve<br>security code within an email message. Please enter the security of | erification via email. You will shortly receive a code in the box below to continue. |
| Security code                                                                                                    |                                                                                      |
| Submit Cancel Resend security code                                                                                                    |                                                                                      |
| Did not receive an email message?                                                                                                    |                                                                                      |

Once the login has been completed, the DVA Online home page will be displayed. (See below) The DVA Online home page will allow you to apply for all licence types, by selecting the related link:

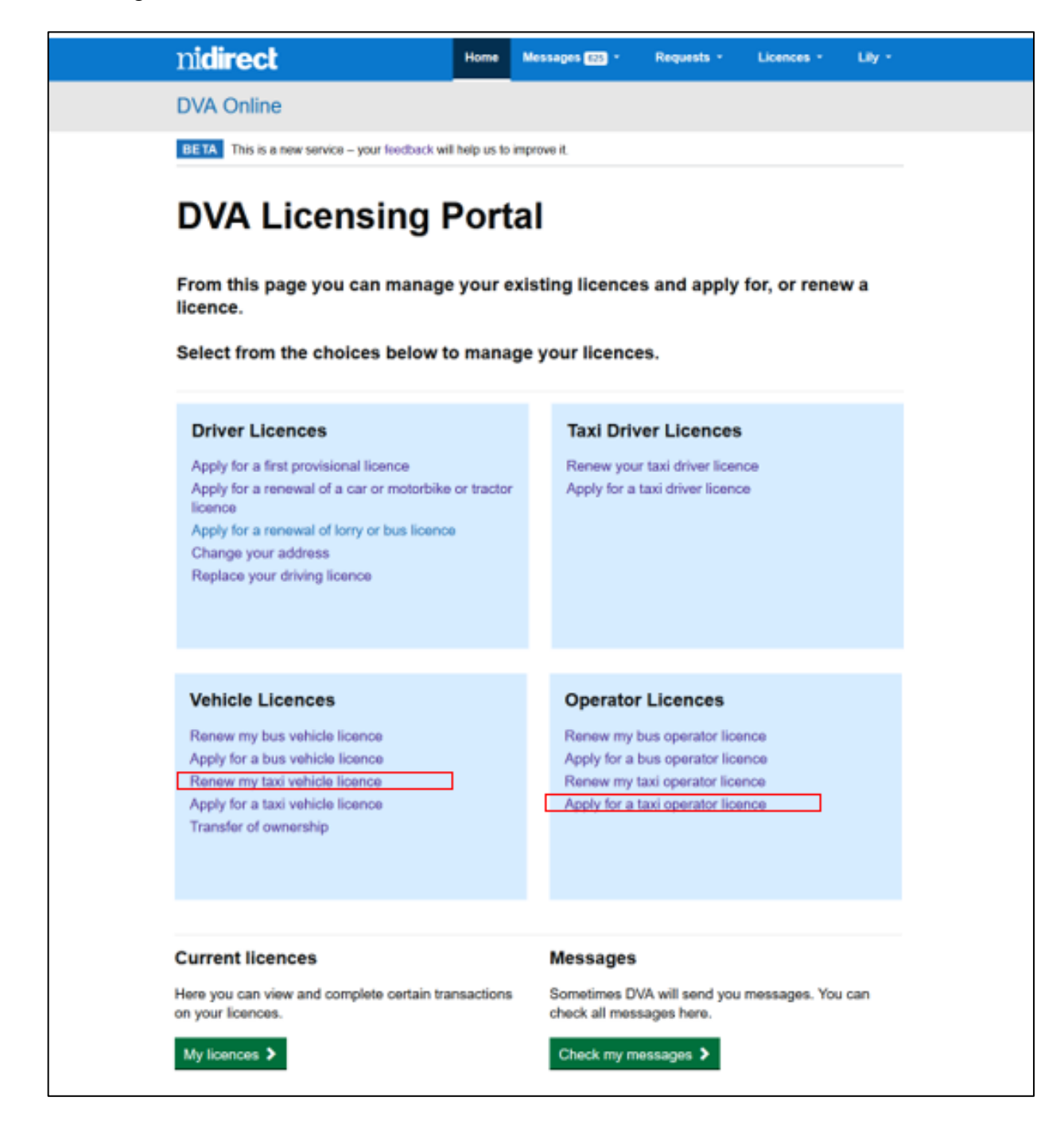

The system will then lead you through the application process.

For anyone who holds an existing licence which has been linked, there are a number of drop down menu options available on the blue nidirect banner.

nicirect Home Messages 623 \* Requests \* Licences \* Lily \*

From these options you will be able to track all messages to and from DVA, view or manage your applications from requests, view or manage your licence(s) and view or manage your personal preferences from your user login menu.

## 'Logged in' user details

When you log in to a DVA account, the "Logged in user details" changes to display the name of the individual user. (See example below – "Lily").

When the drop down menu is clicked a list of available options will be displayed.

| nidirect                                                                      | Home Messages <sup>14</sup> | 🔻 Requ | iests 🔻 | Licences 🔻 🛛 Li          | ily 🔻 |  |  |
|-------------------------------------------------------------------------------|-----------------------------|--------|---------|--------------------------|-------|--|--|
| DVA Online                                                                    |                             |        | My      | details                  |       |  |  |
| <b>BETA</b> This is a new service – your feedback will help us to improve it. |                             |        |         | Notification preferences |       |  |  |
|                                                                               |                             |        | Log     | out                      |       |  |  |

When you click on Organisations, it will display all organisation for which you have the permissions to act on behalf of and are linked to your DVA account.

| nidirect                                                               | Home        | Messages <sup>36</sup> 🗸 | Requests 🔻  | Licences 🔻 | Lily 🕶 |  |  |  |
|------------------------------------------------------------------------|-------------|--------------------------|-------------|------------|--------|--|--|--|
| DVA Online                                                             |             |                          |             |            |        |  |  |  |
| BETA This is a new service - your feedback will help us to improve it. |             |                          |             |            |        |  |  |  |
| Organisations                                                          |             |                          |             |            |        |  |  |  |
| Organisation name                                                      | Status      |                          |             |            |        |  |  |  |
| GIBSON-SPORER TAXIS                                                    | Primary nom | inee                     | Act as orga | inisation  |        |  |  |  |
| STROSIN INC TAXIS                                                      | Primary nom | inee                     | Act as orga | inisation  |        |  |  |  |
| MUELLER TRANSPORT                                                      | Primary nom | inee                     | Act as orga | inisation  |        |  |  |  |
| PFANNERSTILL BUS                                                       | Primary nom | inee                     | Act as orga | inisation  |        |  |  |  |
| MAYER, CASSIN AND RODRIGUEZ TAXIS                                      | Primary nom | inee                     | Act as orga | inisation  |        |  |  |  |

When you click on "Act as organisation" for the required organisation, a message will be displayed confirming the change and it will amend the "Logged in user details" to the organisation name, which will now be shown on the blue nidirect banner.

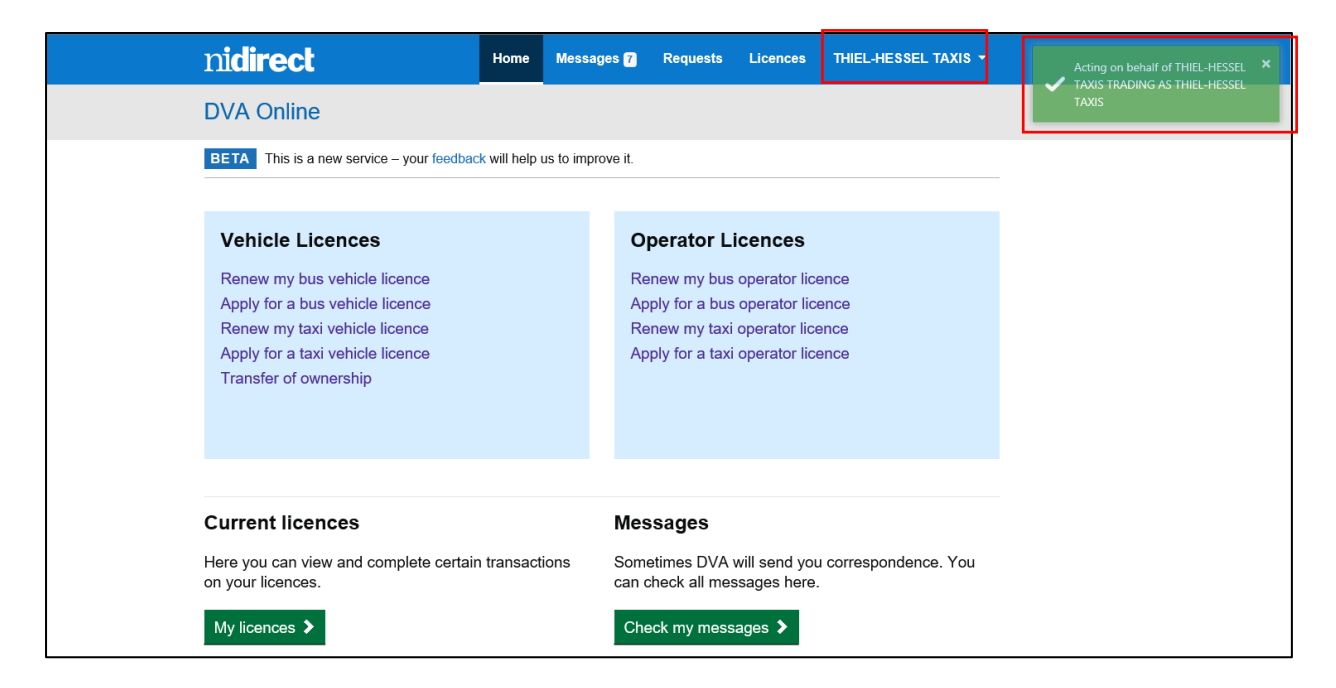

The instructions on how to nominate an individual to act on behalf of an organisation are available in <u>Customer Guide – Nomination process</u>.

## Notification preferences

DVA will notify customers when a new message is available to be read in their DVA Online account. For current and new accounts the default preference is set to the customer e-mail address. This option can be changed to SMS notifications to your phone (text).

When you click on notification preferences the following screen is displayed.

| n <b>idirect</b>                                                                                                    | Home Messages 7            | Requests                                                                                                    | Licences                                      | THIEL-HESSEL TAXIS -         |   |
|----------------------------------------------------------------------------------------------------|----------------------------|----------------------------------------------------------------------------------------------------|-----------------------------------------------|------------------------------|---|
| DVA Online                                                                                                    | DVA Online                 |                                                                                                    | Business details<br>Nominated representatives |                              |   |
| BETA This is a new service – your feedback                                                                                                    | will help us to improve it |                                                                                                    |                                               | Notification preferences     | 1 |
| Vehicle Licences                                                                                                    |                            | Operator Li                                                                                                    | Cancas                                        | Act as myself<br>Log out     |   |
| Renew my bus vehicle licence<br>Apply for a bus vehicle licence<br>Renew my taxi vehicle licence<br>Apply for a taxi vehicle licence<br>Transfer of ownership |                            | Operator Licences<br>Renew my bus operator licer<br>Apply for a bus operator licer<br>Renew my taxi operator licer<br>Apply for a taxi operator licer |                                               | ence<br>ence<br>ence<br>ence |   |
| Current licences                                                                                                    | м                          | essages                                                                                                    |                                               |                              |   |
| Here you can view and complete certain on your licences.                                                                                                    | transactions So<br>ca      | metimes DVA w<br>n check all mes                                                                                                    | vill send you<br>sages here.                  | i correspondence. You        |   |
| My licences >                                                                                                    | C                          | Check my messa                                                                                                    | iges 🕻                                        |                              |   |

To change your preference to SMS (text) highlight the SMS preference, provide your contact mobile phone number, then select and click the "Save" button.

| nidirect                                                 | Home        | Messages 16 🗸 | Requests 🔻 | Licence |
|----------------------------------------------------------|-------------|---------------|------------|---------|
| DVA Online                                               |             |               |            |         |
| BETA This is a new service – your feedback will help     | us to impr  | ove it.       |            |         |
| Notification preferences                                 |             |               |            |         |
| Please enter the details for your preferred method of co | ontact belo | ow:           |            |         |
| * Indicates a required field                             |             |               |            |         |
| * Contact preference                                     |             |               |            |         |
| Email                                                    |             |               |            |         |
| Email                                                    |             |               |            |         |
|                                                          |             |               |            |         |
| Contact number                                           |             |               |            |         |
|                                                          |             |               |            |         |
| Save Back                                                |             |               |            |         |

These preferences can be changed at any time.